Windows 7 、WindowsServer2008 R2 用

Internet Explorer11 アンインストール (削除) 手順書

本手順書では、Internet Explorer11(以下 IE11)のアンインストール(削除)手順を説明 しています。

【IEのバージョン確認】

現在のIEのバージョンを確認します。

IEを起動し、 ちクリックして『バージョン情報(A)』を選択します。

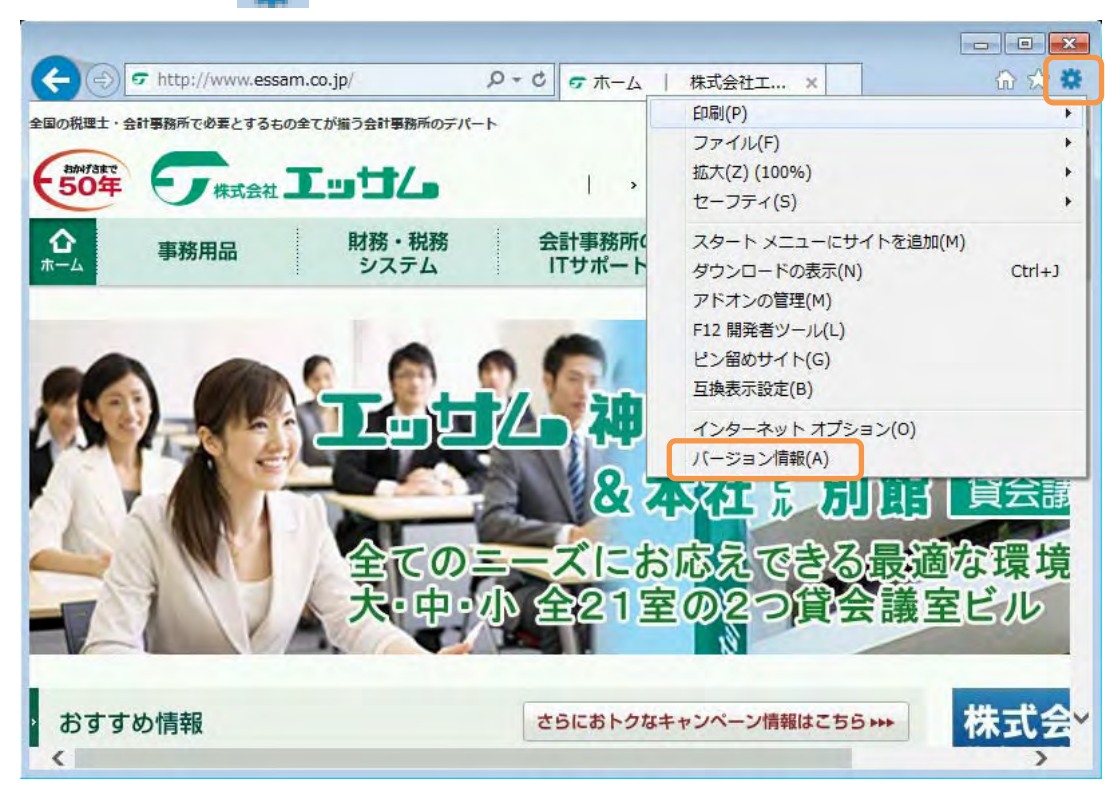

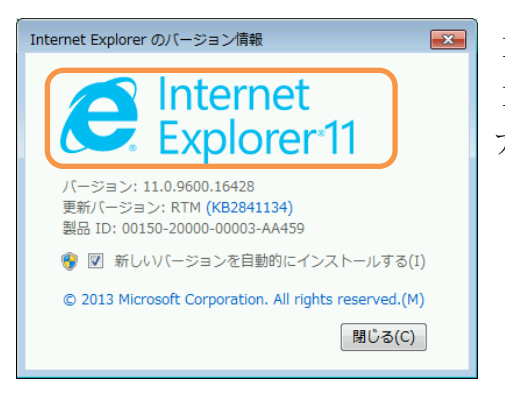

I Eのバージョンが表示されますので確認します。 I E 1 1 の場合には、次頁以降を参考に I E の アンインストールをおこないます。 【IE11 のアンインストール方法】

起動中のアプリケーションは全て終了しておいてください。

①IE11 をアンインストールする前に Windows Update で最新状態に更新します。

『重要な更新プログラム』がある場合は、『更新プログラムのインストール』をおこな

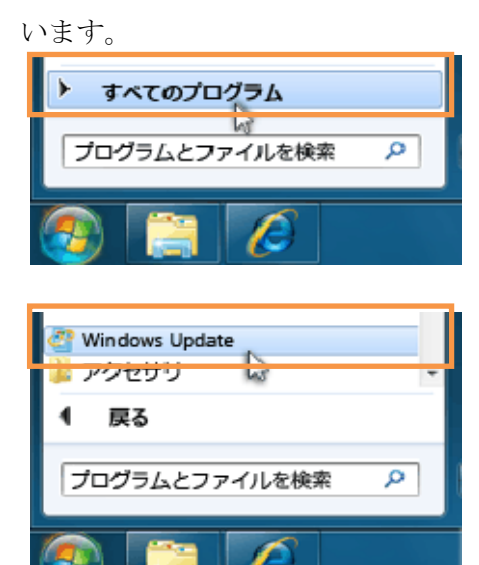

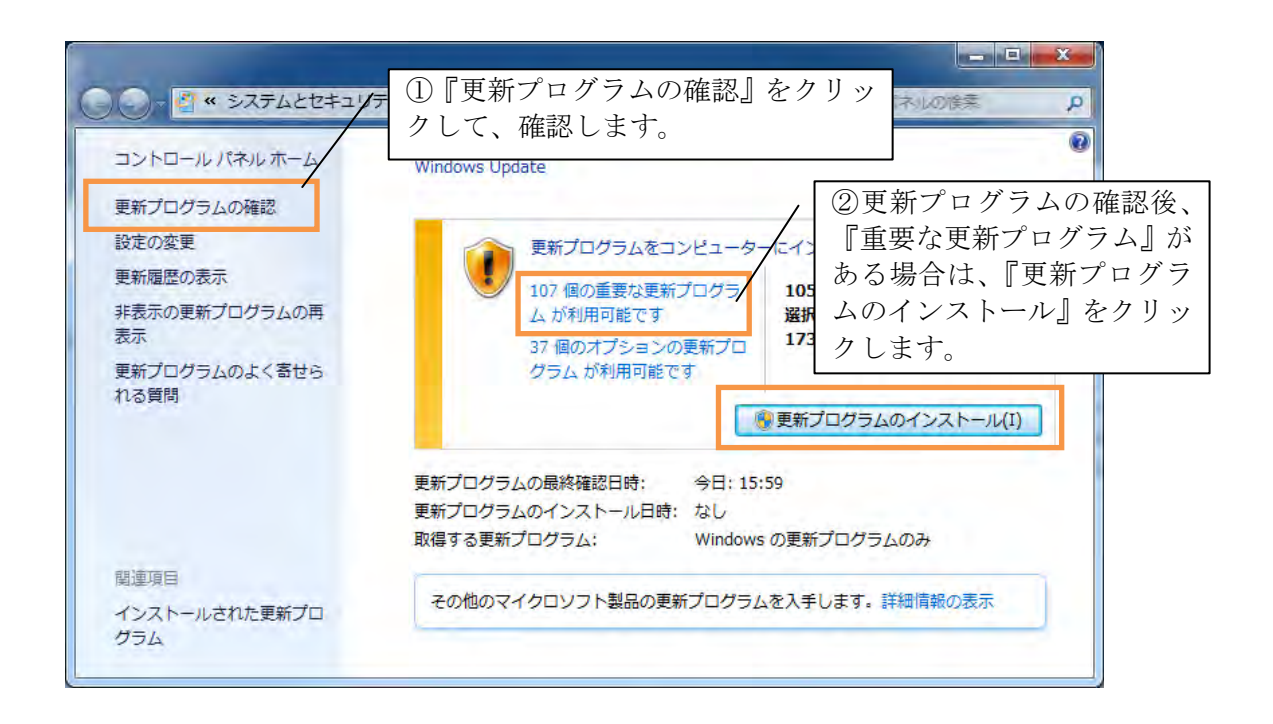

※参考※

『重要な更新プログラム』がない場合は、『更新プログラムのインストール』は不要で す。

| )- 🦉 « システムとセキュリ                  | ティ・Windows Update / この場合、『重要な更新プログラ<br>がなく、『オプションの更新プロ                                              | ラン<br>ュク |
|-----------------------------------|----------------------------------------------------------------------------------------------------|----------|
| コントロール パネル ホーム<br>更新プログラムの確認      | Windows Update ム』しかないため、更新プログラ<br>インストールは不要です。                                                      | 7 I      |
| 設定の変更                             | 利用できる重要な更新プログラムはありません                                                                               |          |
| 更新履歴の表示                           | 37個のオプションの更新プロ 現在選択されている更新プログラ                                                                      |          |
| 非表示の <mark>更新プログラムの再</mark><br>表示 | グラムが利用可能です ムはありません。                                                                                 |          |
| 更新プログラムのよく寄せら<br>れる質問             | 更新プログラムの最終確認日時: 今日:8:41<br>更新プログラムのインストール日時: 今日:10:08 更新履歴を表示します<br>取得する更新プログラム: Windows の更新プログラムのみ | 1        |
| 関連項目                              | その他のマイクロソフト製品の更新プログラムを入手します。詳細情報の表示                                                                 |          |
| インストールされた更新プロ<br>グラム              |                                                                                                    |          |

②更新プログラムのインストールが完了した後、Internet Explorer 11 を開いてくださ い。この時点で①の更新プログラムの結果が正式に反映されます。

## - - -4 Image: state of the state of the state of 全国の税理士・会計事務所で必要とするもの全てが描う会計事務所のデパート 文字サイズ 中 大 サイト内検索 ~ 「水式会社工当ち」 50年 > 他のサーヒ 1 > 会社案内 > 営業所紹介 財務・税務 システム 会計事務所の ITサポート 税理士・会計士向け 総合支援情報サイト 貸会議室 貸ホール 습 事務用品 H こお応えできる最適 埍 21军 **D**2 ニル つ貨会議 N http://www.essam.co.jp/kaigi/ >

## ※この操作は必ずおこなってください。

③画面左下の [スタート] ⇒ [コントロールパネル] をクリックします。

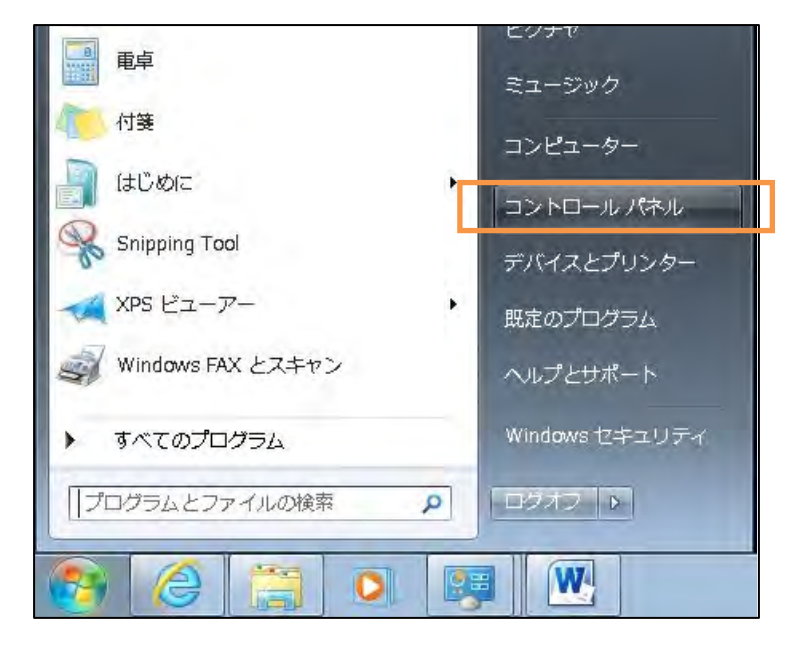

④表示形式が [カテゴリ] になっていることを確認し、[プログラム] をクリックします。

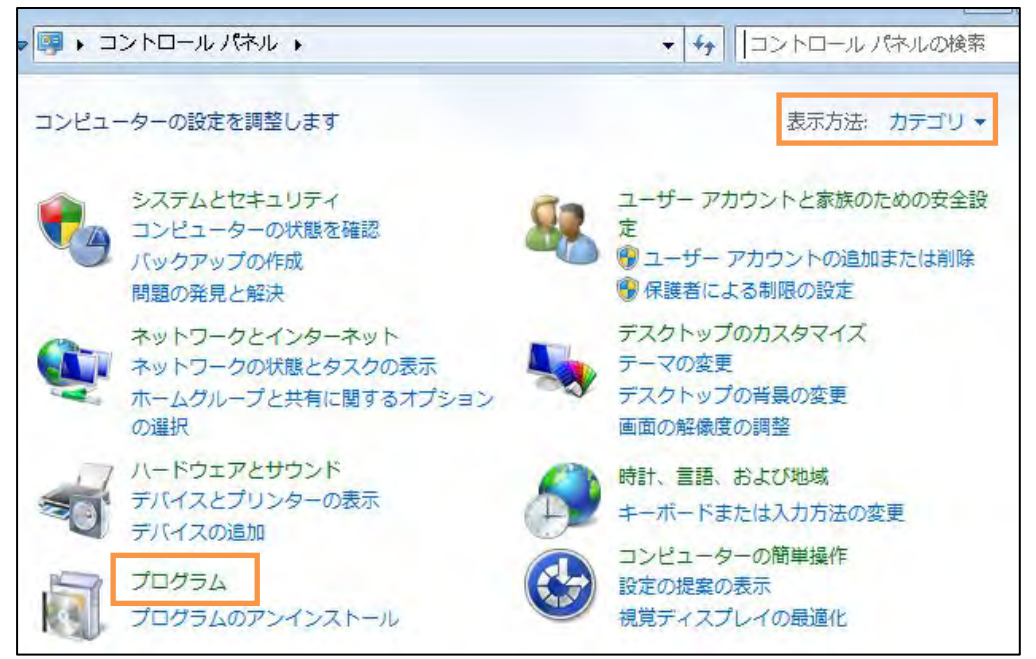

⑤ [プログラムと機能] をクリックします。

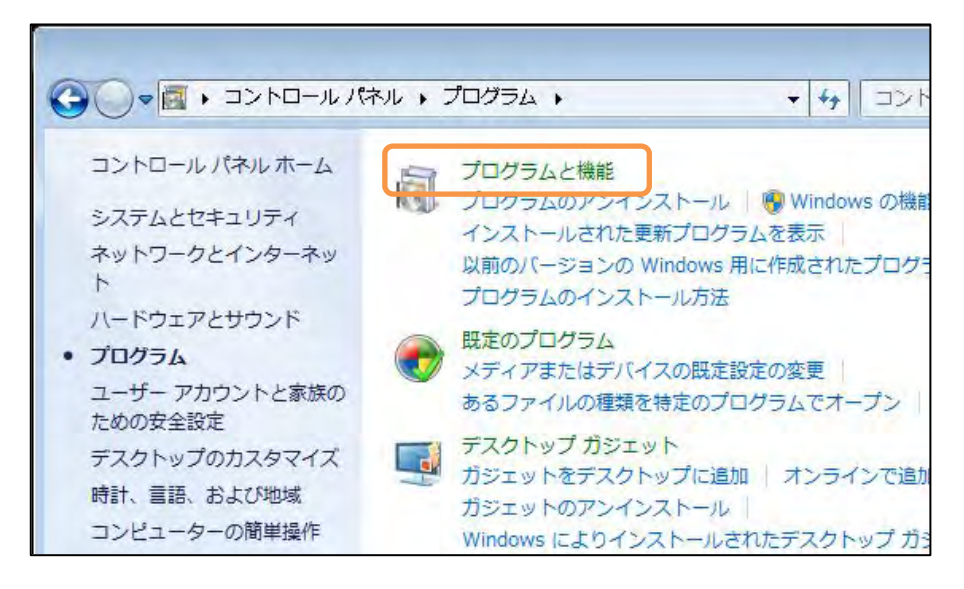

⑥ [インストールされた更新プログラムを表示] をクリックします。

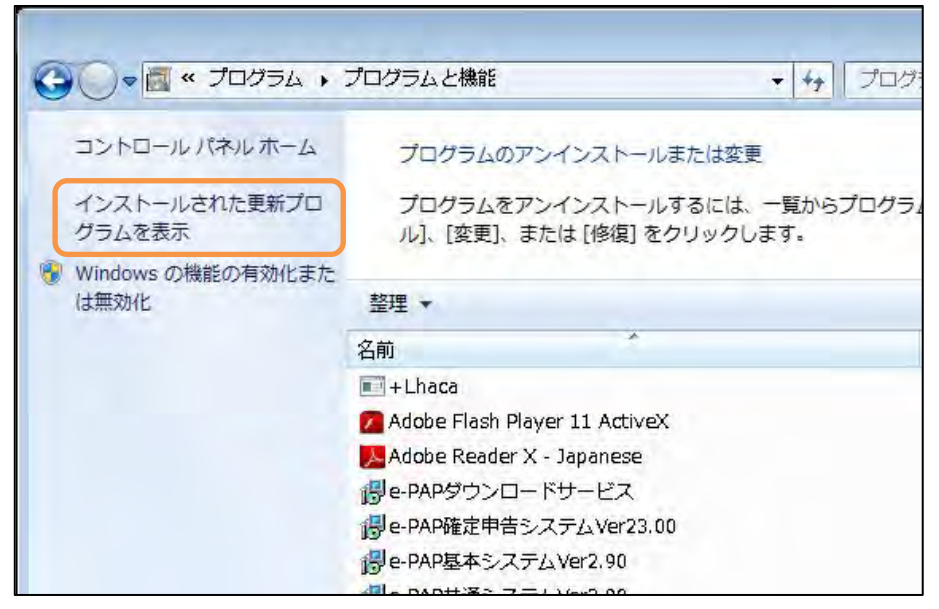

⑦一覧の中にある [Windows Internet Explorer 11] を右クリックして [アンインストール] をクリックします。

|                                      |                                                         |                   |         | 3 |
|--------------------------------------|---------------------------------------------------------|-------------------|---------|---|
| 〇〇〇〇〇〇〇〇〇〇〇〇〇〇〇〇〇〇〇〇〇〇〇〇〇〇〇〇〇〇〇〇〇〇〇〇 | 能 → インストールされた更新プログラム → 4                                | インストールされた更新       | ブログラム   | ρ |
| コントロール パネル ホーム                       | 更新プログラムのアンインストール                                        |                   |         |   |
| プログラムのアンインストー<br>ル                   | 更新プログラムをアンインストールするには、一覧からフ<br>または [変更] をクリックします。        | プログラムを選択して [アン~   | インストール] |   |
| Windows の機能の有効化また<br>は無効化            | 整理 ▼ アンインストール                                           |                   | III • 🕜 | , |
|                                      | 名前                                                      | プログラム             | バージョン   | * |
|                                      | Microsoft .NET Framework 4 Extended (4)                 |                   |         | = |
|                                      | Microsoft Visual C++ 2010 x86 Redistributable - 10.0.40 | 219 (1)           | -       | - |
|                                      | Microsoft Windows (107)                                 |                   |         |   |
|                                      | Image: Microsoft Windows (KB2888049)の更新プログラム            | Microsoft Windows |         |   |
|                                      | ■ Microsoft Windows (KB2882822)の更新プログラム                 | Microsoft Windows |         |   |
|                                      | Internet Explorer 11                                    | Microsoft Windows |         |   |
|                                      | 💽 Internet Explorer 11 ja-JP 言語パック                      | Microsoft Windows |         |   |
|                                      | Microsoft Windows English Spelling Package              | Microsoft Windows |         |   |
|                                      | Microsoft Windows English Hyphenation Package           | Microsoft Windows |         |   |
|                                      | ■ Microsoft Windows (KB2533552)の更新プログラム                 | Microsoft Windows |         |   |

メッセージが表示された場合、[はい]をクリックします。

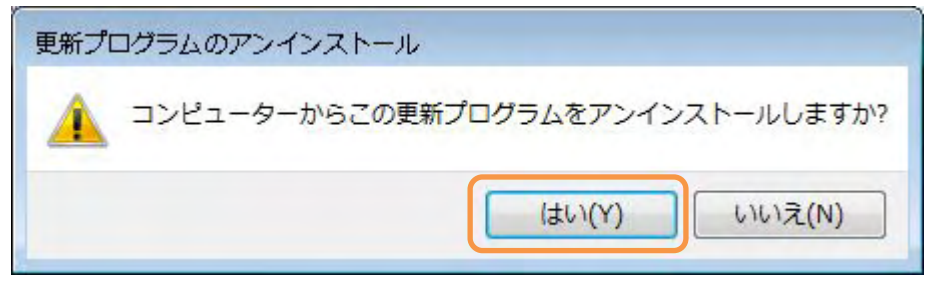

I Eのアンインストールが開始されます。

| Microsoft Windows                  | ×                      |
|------------------------------------|------------------------|
| 更新プログラムがアンインスト-<br>い。これには数分かかる場合がa | ールされるまでお待ちくださ<br>あります。 |
|                                    | キャンセル                  |

⑧ [今すぐ再起動する] をクリックします。

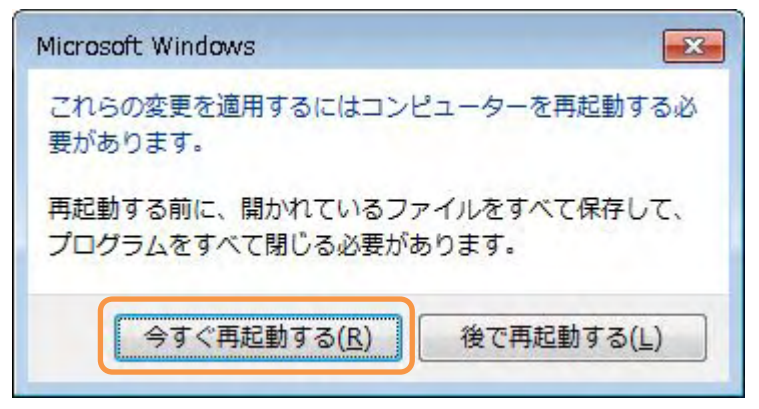

アンインストール後の初回OS起動時に、初期設定画面が表示される場合があります。 [次へ]をクリックします。

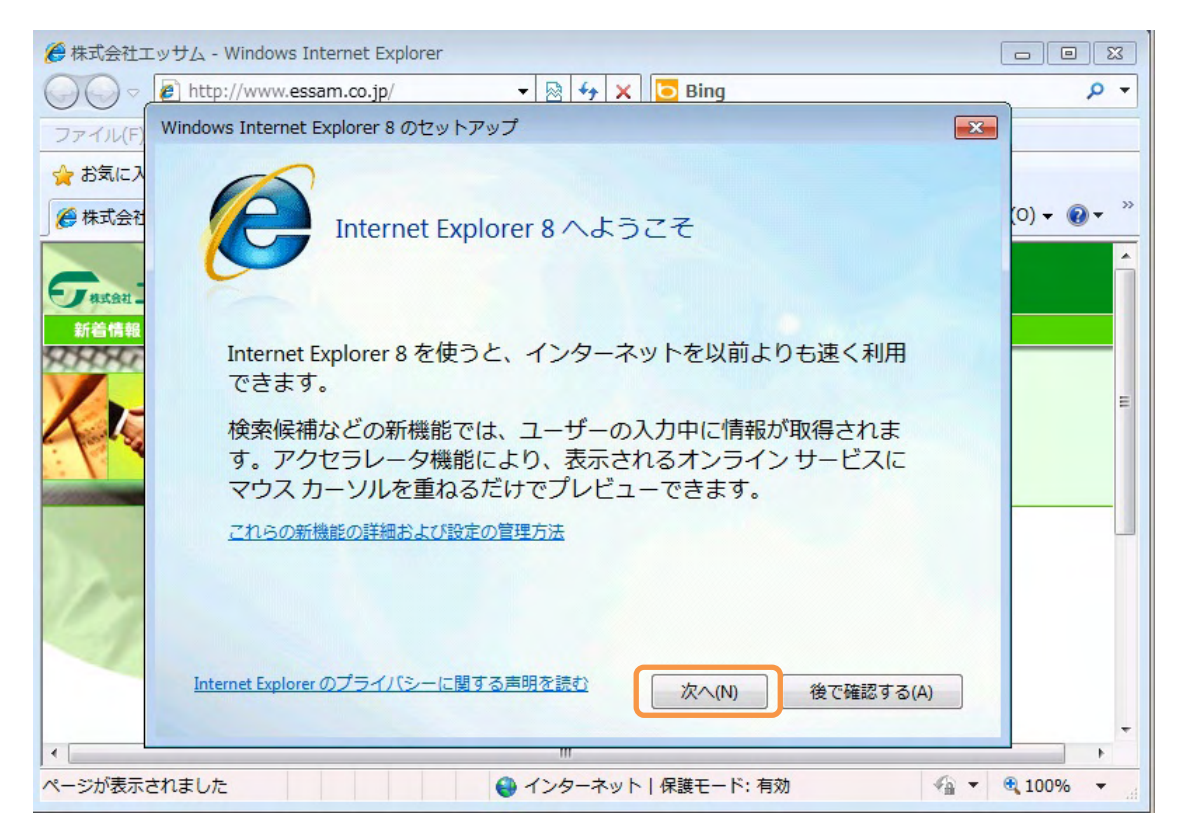

どちらかにチェックをつけて [次へ] をクリックしてください。

| Windows Internet Explorer 8 のセットアップ               | ×           |
|---------------------------------------------------|-------------|
|                                                   |             |
| おすすめサイトを有効にする /                                   | どちらを選択しても   |
|                                                   | 特に支障はありません。 |
| これまでにアクセスした Web サイトの履歴をもとに、<br>Web サイトの情報を入手しますか? | そのほかの       |
| <ul><li>はい、おすすめサイトを有効にします(Y)</li></ul>            |             |
| ◎ いいえ、有効にしません(0)                                  |             |
| おすすめサイトとは 問覧房歴をもとに個々のユーザーに合った We                  | - サイトを釣めて   |
| くれるオンラインサービスです。おすすめサイトはいつでも無効に                    | cesto.      |
| Internet Explorer のプライバシーに関する声明を<br>読む            | キャンセル       |

どちらかにチェックをつけて [完了] をクリックしてください。

| Windows Internet Explorer 8 のセットアップ                                                                      | ×                       |
|----------------------------------------------------------------------------------------------------|-------------------------|
| 設定の選択                                                                                                    | [高速設定を選択する]<br>をお勧めします。 |
| 開始する前に、いずれかを選択してください:<br><ul> <li>高速設定を選択する(U)<br/>検索プロバイダー: Bing<br/>検索の更新: プロバイダーの更新のダウンロード</li> </ul> |                         |
| アクセラレータ: ブログ (Windows Live スペース)、Bing でマップ、<br>(Windows Live Hotmail)、Bing で翻訳<br>互換表示: 更新の使用            | 電子メール                   |
| <ul> <li>カスタム設定を選択する(C)</li> <li>各設定を個別に見直し、変更します。</li> </ul>                                            |                         |
| Internet Explorer のプライバシーに関する声明を<br>読む<br>読む                                                             | ) キャンセル                 |

以上で、IE11のアンインストール作業は終了です。